Start by going to \_\_\_\_\_\_ https://cityofflorencesc.munisselfservice.com/css Click Sign Up

| Sign in to community access services for<br>City of Florence. |                        |             |  |
|---------------------------------------------------------------|------------------------|-------------|--|
| G                                                             | Sign in with Google    |             |  |
| Ś                                                             | Sign in with Apple     |             |  |
|                                                               | Sign in with Microsoft |             |  |
| Ð                                                             | Sign in with Facebook  |             |  |
|                                                               | OR                     |             |  |
| Email add                                                     | ress                   |             |  |
| 1                                                             |                        |             |  |
| Password                                                      |                        |             |  |
|                                                               |                        | •           |  |
| Remember me                                                   |                        |             |  |
|                                                               | Sign in                |             |  |
| Forgot pass                                                   | word? Unlock account?  | <u>Help</u> |  |
| Don't have                                                    | an account? Sign up    |             |  |

#### Create an account

|                        | Create an account |  |
|------------------------|-------------------|--|
| Email *                |                   |  |
| Password               | i *               |  |
| First name *           |                   |  |
| Last name *            |                   |  |
| * indicates red        | quired field      |  |
|                        | Sign up           |  |
| <u>Back to sign ir</u> | 1                 |  |

# Following requirements must be met for password creation

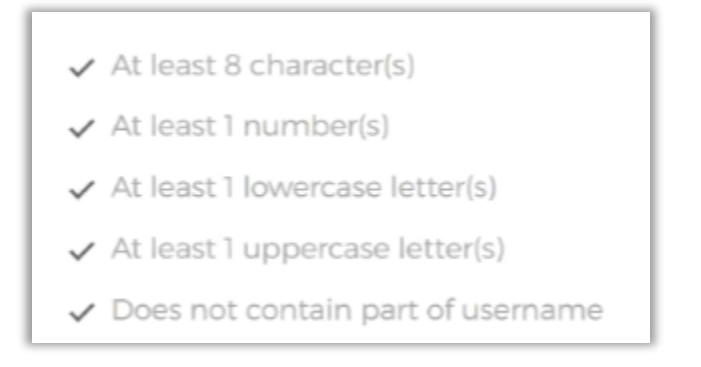

## Click Sign up

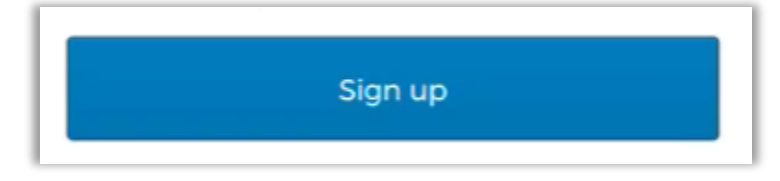

After clicking 'Sign Up' the following will appear

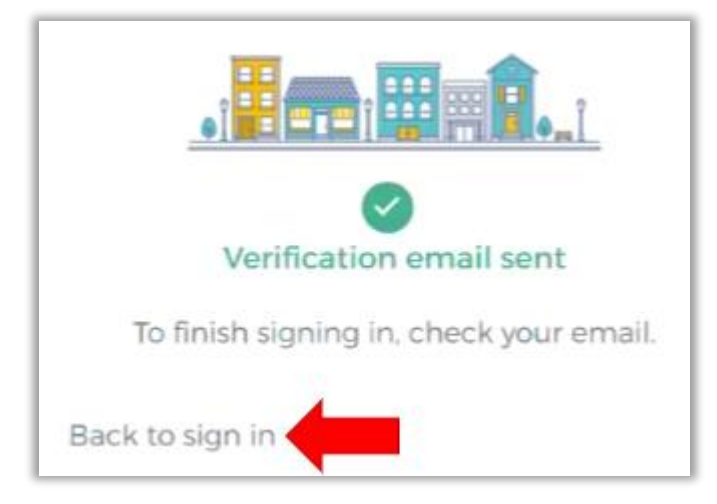

Check the email you provided in the step above for verification

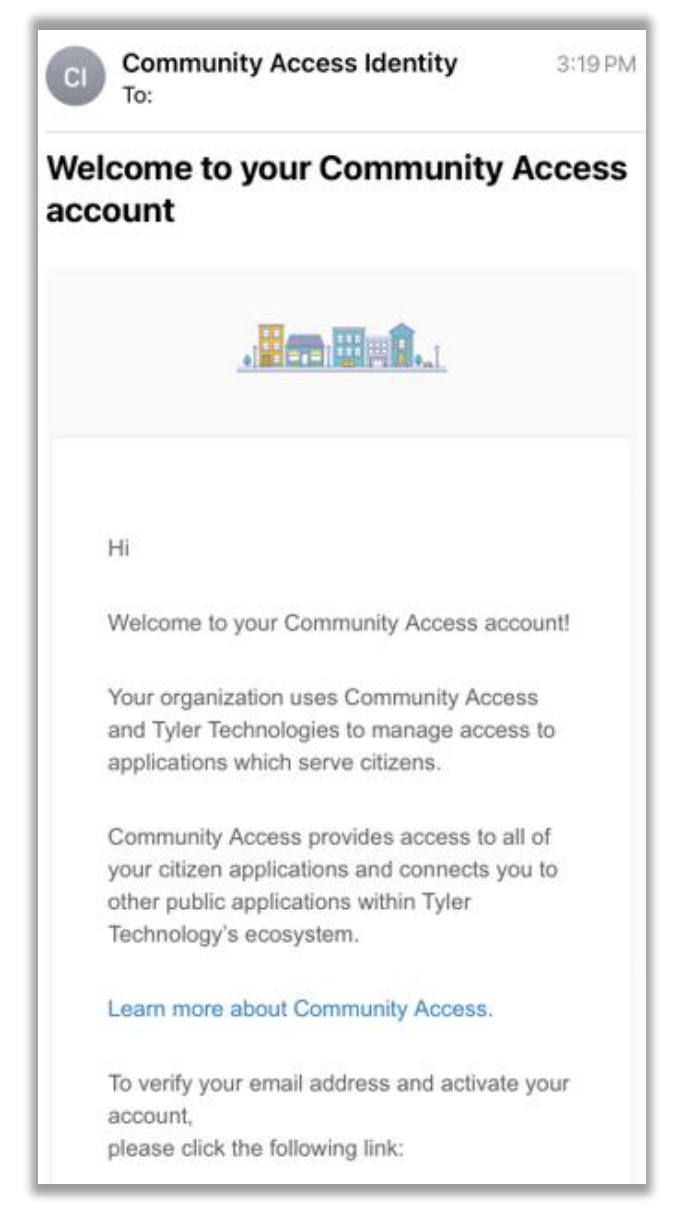

Click the link in the email to verify your email address and confirm your account

Go back to https:/cityofflorencesc.munisselfservice.com/css or click Back to sign in

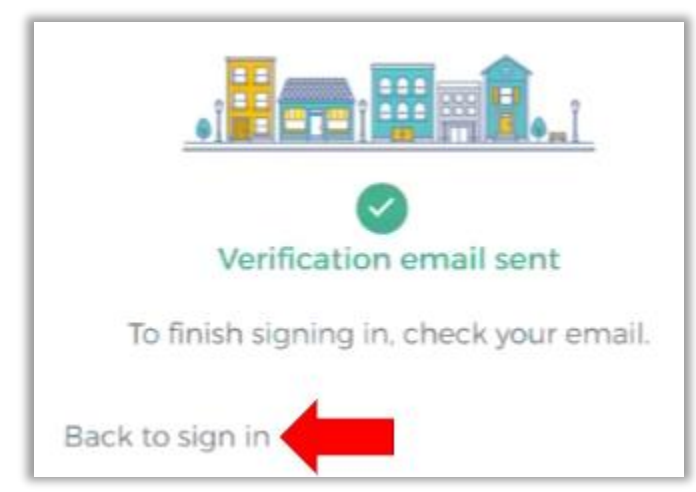

### Click on Citizen Self Service

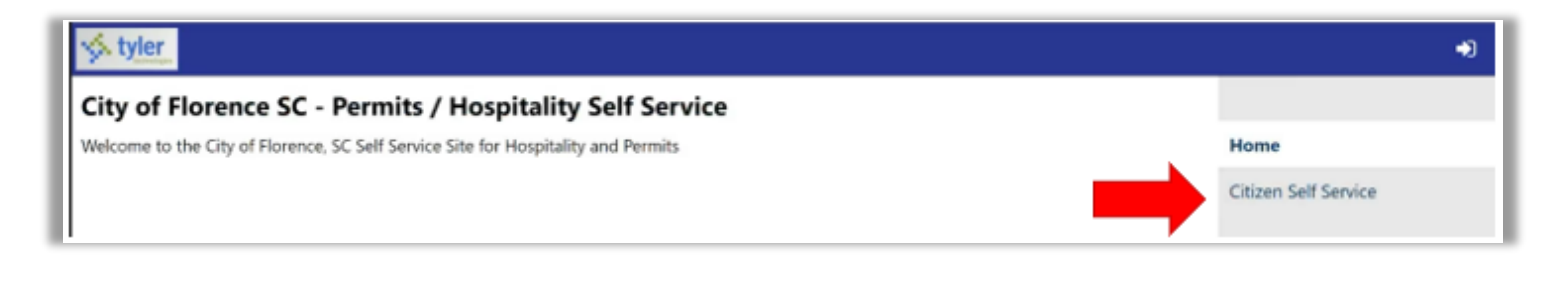

You'll be directed back to the login page, enter the email address and password you used to create your account and click sign in

| Sign in to   | community access service | es for |
|--------------|--------------------------|--------|
| orgittitte   | City of Elorence         | 100    |
|              | city of Plotence.        |        |
| G            | Sign in with Coogle      |        |
| Ś            | Sign in with Apple       |        |
|              | Sign in with Microsoft   |        |
| G            | Sign in with Facebook    |        |
|              |                          |        |
| -            | OR                       |        |
|              |                          |        |
| Email addr   | ress                     |        |
| 1            |                          |        |
| Password     |                          |        |
|              |                          |        |
|              |                          | 0      |
|              |                          |        |
| Remem        | iber me                  |        |
|              | Sign in                  |        |
| Eorgot pass  | word? Unlock account?    | Help   |
|              |                          |        |
| Email addres | S                        |        |
|              | @gmail.com               |        |
| ·            |                          |        |
| Password     |                          |        |
|              |                          |        |

| @g            | mail.com |   |
|---------------|----------|---|
| assword       |          |   |
| ••••••        |          | 0 |
| ] Remember me |          |   |
|               | Sign in  |   |
|               |          |   |

You are now signed in!

The next step is to link your account. This will tie the account *you* created to the existing account the City has for you. **This step is for individuals that pay Hospitality Taxes...** 

# Click on 'My Account'

| 🤣 tyler                                                                            | ) 🗮 (0) 🔺                                |
|------------------------------------------------------------------------------------|------------------------------------------|
| Welcome                                                                            |                                          |
| Welcome New User!                                                                  | Home                                     |
| You can now browse the page(s) we offer.                                           | Citizen Self Service                     |
| Be sure to visit the My Account page and investigate the Account Linking features. | City of Florence, SC Hospitality<br>Fees |
| Go to                                                                              | Email Announcements                      |
| Citizen Self Service Home Page                                                     | Farmers' Market and Pecan                |
| My_Account                                                                         | Festival Vendor Fees                     |
| <u>My Profile</u> or click any item on the side menu.                              | Permits and Inspections                  |

# Under Permits and Inspections Accounts, click 'link to account'

| styler -                                                                                                    |                               |                      |
|----------------------------------------------------------------------------------------------------|-------------------------------|----------------------|
| Account Settings                                                                                                    |                               | î                    |
| Account Information                                                                                                    |                               | Home                 |
| Now logged in as                                                                                                    | AZLOTNICKI@CITYOFFLORENCE.COM | Citizen Self Service |
| Last successful login                                                                                                    | 3/15/2023                     | childen ben bernee   |
| E-Mail address                                                                                                    | azlotnicki@cityofflorence.com |                      |
| Linked Accounts                                                                                                    |                               | _                    |
| Existing accounts can be "linked" to your self-service user id. Ti<br>user-control over account linking, hyperlinks such as "link to ac<br>account links can be created, and where additional instructions | \$                            |                      |
| Customer Accounts                                                                                                    | link to account               | 1                    |
| There are currently no linked accounts                                                                                                    |                               |                      |
| City of Florence, SC Hospitality Fees Accounts                                                                                                    | link to account               |                      |
| There are currently no linked accounts                                                                                                    |                               |                      |
| Go To Module Homepage                                                                                                    |                               | <b>4</b>             |
| Permits and Inspections Accounts                                                                                                    | link to account               |                      |
| There are currently no linked accounts                                                                                                    |                               |                      |
| Go To Module Homepage                                                                                                    |                               |                      |

# Enter the ID number provided to you by the City and click Submit

| 🤣 tyler                                       |                                                   |                                                                           | )岸 (0) 🔒                                                         |
|-----------------------------------------------|---------------------------------------------------|---------------------------------------------------------------------------|------------------------------------------------------------------|
| Permits and Inspections<br>Account Link Setup |                                                   |                                                                           | Home                                                             |
| You will need the information provided        | to you by the City of Florence to link your accou | nt.                                                                       | china call cardina                                               |
| What is the ID of this customer? *            | xxxxxx<br>Submit Cancel                           | You will need to contact the office<br>for this information. 843-665-3151 | Citizen Self Service<br>City of Florence, SC Hospitality<br>Fees |
| * indicates required field                    | - attornet Carrier                                |                                                                           | Email Announcements                                              |

# Your account is now linked!

| 🤝 tyler                                                                                                    |           |                           |   | <b>A</b>             |
|----------------------------------------------------------------------------------------------------|-----------|---------------------------|---|----------------------|
| Last successful login                                                                                                    | 3/15/2023 |                           | ^ |                      |
| E-Mail address                                                                                                    |           |                           |   |                      |
|                                                                                                    |           |                           |   | Home                 |
| Linked Accounts                                                                                                    |           |                           | ÷ | Citizen Self Service |
| Existing accounts can be "linked" to your self-service user id. These links give you quick access to an account's details, bills, etc. For each self-service module that allows<br>user-control over account linking. hyperlinks such as "link to account" or "remove" will appear below. Click a module's "link to account" to reach the page where new<br>account links can be created, and where additional instructions are provided. |           |                           |   |                      |
| Customer Accounts                                                                                                    |           | link to account           |   |                      |
| There are currently no linked accounts                                                                                                    |           |                           |   |                      |
| City of Florence, SC Hospitality Fees Accounts                                                                                                    |           | link to account           | I |                      |
| There are currently no linked accounts                                                                                                    |           |                           |   |                      |
| Go To Module Homepage                                                                                                    | 1         |                           |   |                      |
| Permits and Inspections Accounts<br>xxxxxx<br>Go To Module Homepage                                                                                                    |           | link to account<br>remove |   |                      |